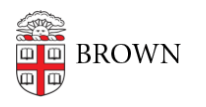

Knowledgebase > Teaching Learning and Research > Wireless Projection > Connecting to an Airmedia with an Android device.

Connecting to an Airmedia with an Android device.

Kyle Nicholson - 2019-04-10 - Comments (0) - Wireless Projection

## Connecting to Airmedia with an Android Device.

Download the AirMedia app from Google Play

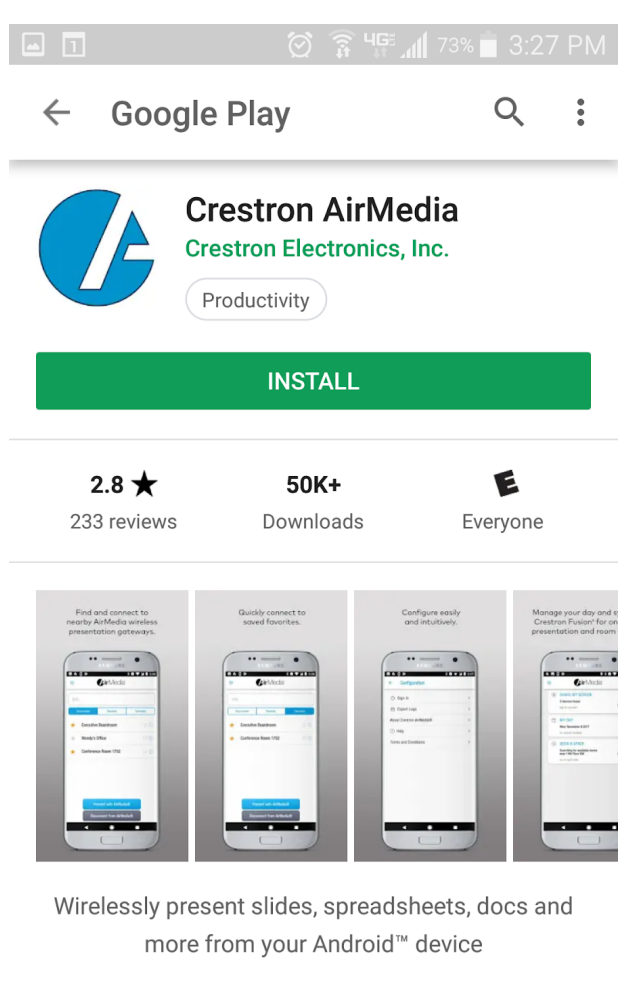

## Read more

## Rate this app

Once you launch the AirMedia app for the first time you will need to Accept the "terms and conditions."

|                                         | ב מוֹ מִיּשְׁיּתוֹ זיזים 3:29 PM<br><b>€ ir</b> Media                                                           |
|-----------------------------------------|----------------------------------------------------------------------------------------------------|
| Terms<br>Crestr                         | and Conditions for<br>on Mobile Apps                                                                            |
| Tap the<br>careful<br>acknow<br>agree t | e links below and read them<br>ly. By checking the boxes, you<br>vledge that you have read and<br>to the terms. |
| $\checkmark$                            | Mobile Apps Terms Of Use                                                                                        |
| $\checkmark$                            | Privacy Statement                                                                                               |
|                                         |                                                                                                    |
|                                         |                                                                                                    |
|                                         |                                                                                                    |
|                                         | AGREE >                                                                                                    |

You will then input the IP address shown on the top left corner of the projection screen.

## \*\*Each classroom has a unique IP addresses\*\*

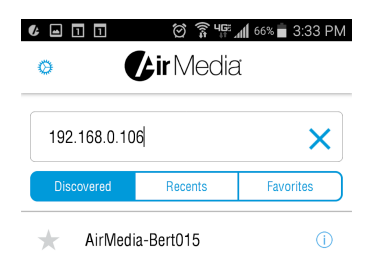

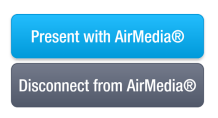

After you enter the IP address press the "Present with AirMedia" button

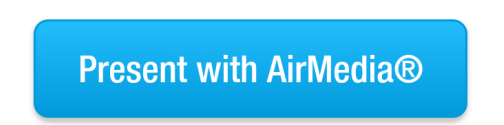

You will then be prompted to enter a passcode which is located on the top right of the projection screen.

| 192.168.0.106                       |    |  |  |
|-------------------------------------|----|--|--|
| Please enter a valid AirMedia® code |    |  |  |
|                                     |    |  |  |
| Cancel                              | ОК |  |  |

To stop presenting tap the "Disconnect from Airmedia" button.

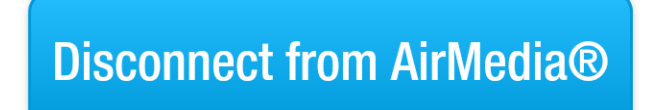

**Related Content** 

• AirMedia Installation Instructions